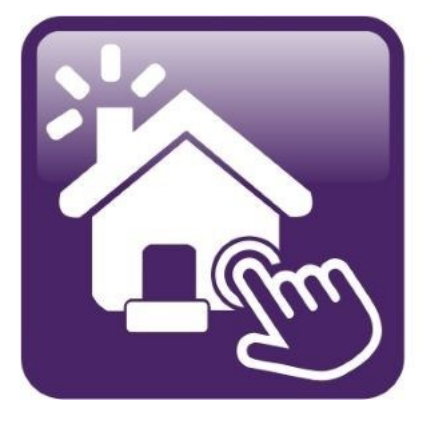

## Click n' Close™, Inc. Mortgage

HOW TO RUN FREDDIE MAC LPA IN MORTGAGE MACHINE

### Running LPA (Loan Product Advisor) in Mortgage Machine

1.) Please ensure that you Credit Company has Click n' Close, Inc. added as a relationship through Freddie Mac. This can be easily done by reaching out to your Credit Company and providing them with our Freddie Mac Seller Information along with our corporate address. In all likelihood, we may have already been added.

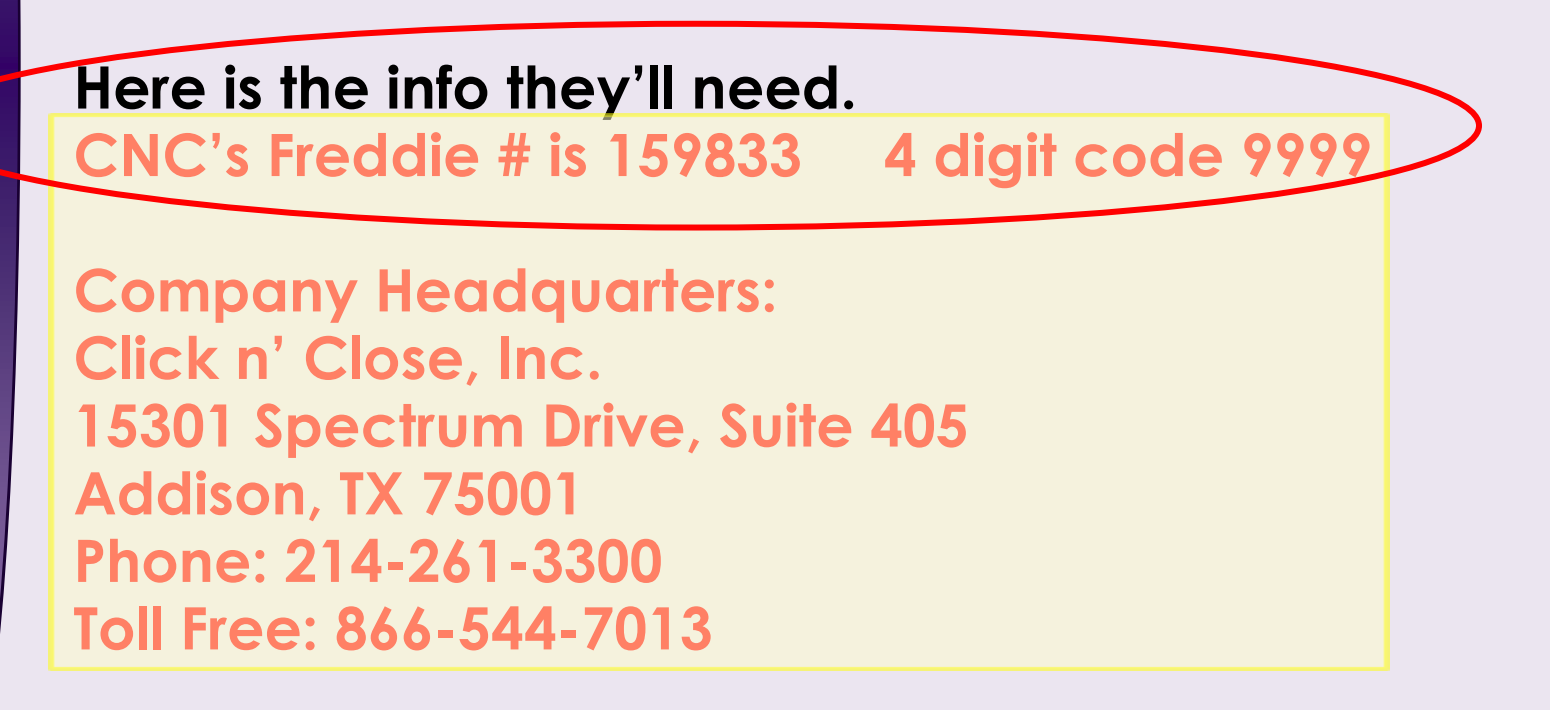

2.) Once you have verified your Credit Company and Mid America have a relationship for LPA submissions, click the Interfaces tab at the top of the screen. Select "Loan Product Advisor."

| Click n                            | Close |                  |                          |                |  |
|------------------------------------|-------|------------------|--------------------------|----------------|--|
| ♠   ≔                              | Loan  | Origination      | Interfaces               | Underwrit      |  |
| Home Page                          |       |                  | Appraisal Orger          |                |  |
|                                    |       |                  | Desktop Underwriter      |                |  |
|                                    |       |                  | Loan Product Ac          | lvisor         |  |
| Home                               |       |                  | LoanScoreCard            |                |  |
|                                    |       |                  | Disclosure Request       |                |  |
| Loan Reports                       |       |                  | Wholesale Review Request |                |  |
|                                    |       |                  | DocMagic Esign           |                |  |
| Loan Information                   |       | FHA Case Request |                          |                |  |
| Contacts                           |       |                  | IRS 4506-T               |                |  |
| The fact to the field file. "Seal" |       |                  |                          | Carried Street |  |

3.) The following page will open up below. You can autopopulate your credit report by filling out this section.

When importing the credit report under the LPA interface page, you'll simply enter the credit information and then hit the "Submit to LPA" button. You will not hit the "Order Reports" tab under the credit section.

-Once the credit company is selected and reference number section is completed...Please Do Not Click "Order Report". Please click "Submit to LPA"

#### Credit & LP

- When *reissuing* credit in LP do NOT click the "order report" button.
- Chose the credit company and input the reference number; then go directly to the submit to LP button.
- When the submit to LP button is pushed it imports the credit report automatically.

| Credit Setup                                                                                                    | Credit Company                                                                                                    | Credit Technologies, Inc | ~          | Copy Liabilities to | o the 1003* |  |  |
|----------------------------------------------------------------------------------------------------|----------------------------------------------------------------------------------------------------|--------------------------|------------|---------------------|-------------|--|--|
| Copying liabilities to the 1003 will cause existing liabilities to be DELETED and replaced by those on the DU credit report(s). |                                                                                                    |                          |            |                     |             |  |  |
|                                                                                                    |                                                                                                    | Order New N              | Not Joint  | V Ref Num AF        | 9214000     |  |  |
|                                                                                                    | O Ortes                                                                                                    |                          |            |                     |             |  |  |
| LPA Submission No rule violations were found.  Refresh Lot   P. Report Incorrect Error Message(s)                               |                                                                                                    |                          |            |                     |             |  |  |
|                                                                                                    | Subm                                                                                                    | it to LPA                |            |                     |             |  |  |
| Findings                                                                                                    |                                                                                                    |                          |            |                     |             |  |  |
| Received Date Sta                                                                                                    | tus LPA Key II                                                                                                    | Eligibility              | Risk Class |                     |             |  |  |
|                                                                                                    | And the second second se |                          |            |                     |             |  |  |

# 4.) The LPA findings will appear below in this section of the page.

| Loan Product Advisor                                                                                                    | Save                                                                                          |
|----------------------------------------------------------------------------------------------------|-----------------------------------------------------------------------------------------------|
| Open Loan       Loan Number:       1002081738       TEST LOAN       Property Address:       999 West Main #333, Washington         Close Loan       Import Data       Sciness Channel:       Wholesale       UW Approved w/Conditions / QM         Import Data       Origination pages are read-only during underwriting and can only be accessed by certain lender underwriting       Discussed by certain lender underwriting | , CA 75080<br>Safe Harbor <u>Recalc Loan</u><br><u>Origination Notes</u><br>Isers.            |
| Summary         Pricing         Compliance         Fees         Truth-In-Lending         1003 & Forms         Processing                                                                                                    | <ul> <li>Borrower's name</li> </ul>                                                           |
| New URLA    Lender   Borrower   Employment/Income   OtherVincome   Assets   Liabilities   Real Estate   Loan/Property   Declarations   Sections 6-9  AUS &                                                                                                    | <ul> <li>Income stated</li> <li>SS# (for credit report)</li> <li>Property address</li> </ul>  |
| Forms                                                                                                    | value                                                                                         |
| Credit Setup Use the existing credit report(s) in LPA. Order or Reissue a Credit Report                                                                                                    | Coan amount sought                                                                            |
| LPA Submission       No rule violations were found.            B Refresh List           B ubmit to LPA             Submit to LPA           TEST Mode                                                                                                    | Originator<br>Chicago Test<br>Estimated Close Date<br>9/1/2022<br>Lock Expiration Date<br>n/a |
| An error occurred on the last submission dated 8/17/2022 1:43 PM:                                                                                                    | First Lien                                                                                    |
| Loan Product Advisor is currently not available. Resubmit at a later time or call Freddie Mac Customer Support (800-FREDDIE) for additional information.                                                                                                    | HTI / DTI Ratios<br>13.840 / 19.612                                                           |
| Findings                                                                                                    | \$110,000.00<br>Cash to Close                                                                 |
| Received Date         Status         LPA Key ID         Eligibility         Risk Class           Report Date         LPA Transaction         Relief         Image: Collateral Relief         Image: Collateral Relief                                                                                                    | \$45,956.66<br>Reserve Mos<br>17.5735                                                         |
| 8/17/2022 11:52:21 AM Complete     D2832004     FreddieMacEligible     Accept       8/17/2022 4:52:06 PM     Submission 58     2095133207       Submission 58     D00000000     Full Feedback                                                                                                    | Rate / Total Pmt.<br>5.000 / \$3,644.32                                                       |

### Reach out to your Account Executive with questions or for more information.

www.cnctpo.com